CORPORATE CONNECT

# Brukerveiledning

04.02.2024

### Innholdsfortegnelse

| Slik kommer du i gang! | 3  |
|------------------------|----|
| Aktivering av bruker   | 3  |
| Pålogging med BankID   | 8  |
| Funksjoner i portalen  | 10 |
| Legge til favoritt     | 11 |
| Fjerne favoritt        | 13 |
| Skifte språk           | 14 |
| Noe du lurer på?       | 15 |

## Slik kommer du i gang!

#### Aktivering av bruker

Logg deg på med BankID via lenken for Corporate Connect på bankens hjemmeside.

Når du har klikket på «*Logg inn*» vil du få opp din nye påloggingsside. Her skal du velge BankID som påloggingsmetode fremover:

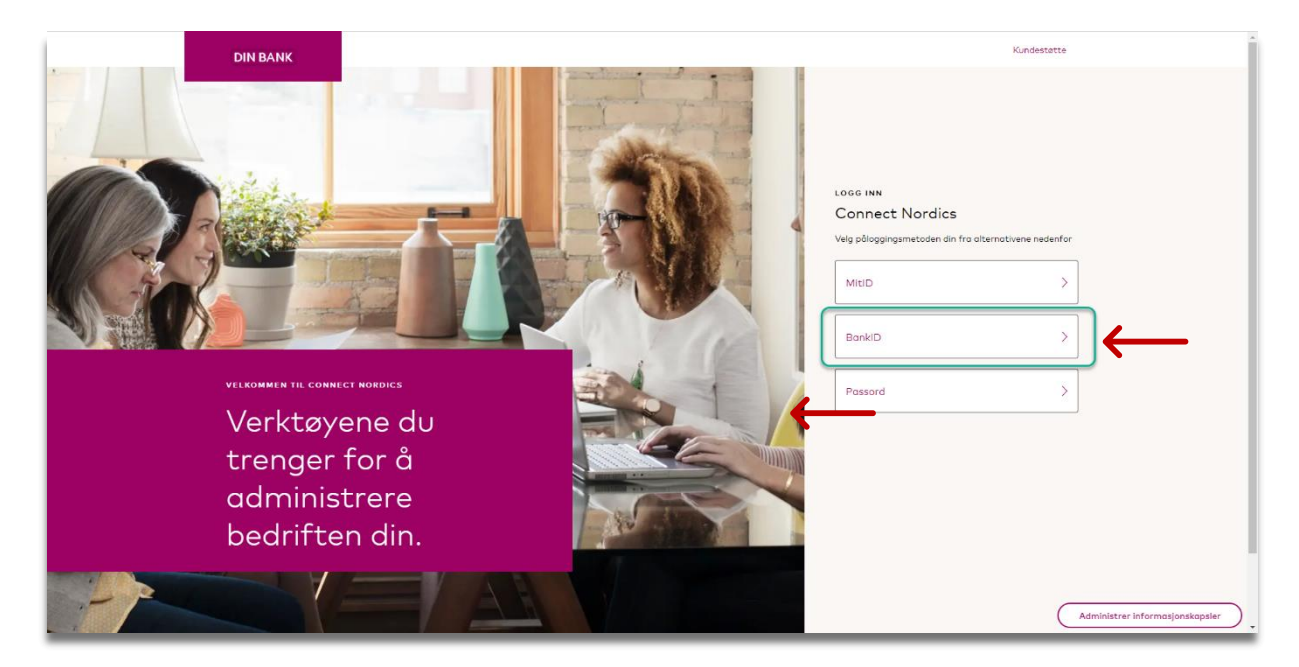

Her skal du fylle ut ditt fødselsnummer, 11 siffer og klikke på «Next».

| ⊒=≣ bankID             |  |
|------------------------|--|
| Norwegian National     |  |
| Identity Number        |  |
| Fill in your ID Number |  |
| 11 digits Next         |  |
| Remember me 🕜          |  |
| Cancel                 |  |
| BankiD privacy policy  |  |
|                        |  |
|                        |  |
|                        |  |
|                        |  |

Følg deretter instruksjonene fra BankID på samme måte som du vanligvis gjør når du bruker tjenesten.

Du vil nå få opp prosessen for brukeraktivering.

Her skal du først velge språket du ønsker i portalen, men dersom ønsket språk allerede er valgt klikk på «Save» eller «Lagre», avhengig av hvilket språk din nettleser har.

| DIN BANK           |                                                                                                    |                                            |                |
|--------------------|----------------------------------------------------------------------------------------------------|--------------------------------------------|----------------|
|                    | Select your language                                                                                 | ×                                          |                |
| SIGN UP            | Connect now supports an expanded range of languages to<br>better support our customers.              |                                            |                |
| About your company | Select your preferred language<br>Language                                                           | Mastercard Connect.                        |                |
| Company            | English                                                                                              | ps you handle your day-<br>ness needs with |                |
| Next               | Once signed in, you can change your language selection at<br>any time in your profile or the footer. |                                            |                |
|                    | Save                                                                                                 | up with an account.                        |                |
|                    |                                                                                                    |                                            |                |
|                    |                                                                                                    |                                            |                |
|                    |                                                                                                    |                                            |                |
|                    |                                                                                                    |                                            |                |
|                    |                                                                                                    |                                            |                |
|                    |                                                                                                    |                                            | Manage Cookies |

Hvis du ønsker å skifte språk klikk på nedtrekks menyen for språk, velg ønsket språk og fortsett ved å klikke på *«Save»* eller *«Lagre»* som skjermbildet viser under:

| DIN BANK                                             |      |                                                                                                    |                               |                                            |  |                |
|------------------------------------------------------|------|----------------------------------------------------------------------------------------------------|-------------------------------|--------------------------------------------|--|----------------|
| SIGN UP<br>About your compo<br>Company<br>Net Cancel | JINY | Select your language<br>Connet new supports on expande<br>better support our customers.<br>Select your preferred language<br>Norsk Bokmal<br>English<br>Norsk Bokmal | e<br>ed range of languages to | X<br>Masta<br>ps you<br>ness ne<br>u up wi |  |                |
|                                                      |      |                                                                                                    |                               |                                            |  | Manage Cookies |

Du vil nå få opp informasjon om din bedrift som skal bekreftes ved å klikke på «Neste».

| REGISTRER DEG<br>Com bedriften din<br>Bedrift<br>DIN BEDRIFT<br>Metri<br>Metri | Velkommen til Mastercard Connect.<br>Connect hjelper deg med å håndtere<br>dine daglige forretningsbehov med<br>Mastercard.<br>La oss sette opp en konto for deg. |
|--------------------------------------------------------------------------------|----------------------------------------------------------------------------------------------------|
|                                                                                | Administrer informatjonskapsler                                                                                                    |

**NB!** Klikker du på *«Ikke nå»* vil du måtte starte brukeraktiveringen på nytt neste gang du logger deg på med BankID.

Neste steg er å fylle ut eller bekrefte din kontaktinformasjon som er uthevet i gult i skjermbildet under. Deretter klikk på *«Neste»*.

| DIN BAN<br>REGISTER DEG<br>Om deg<br>La ass bekrefte at kar<br>Fornovn<br>Danald<br>Jobbmailadresse<br>danald.duckgainbe | IK<br>Itaktinformasjonen din er riktig<br>Etternavn<br>Duck<br>Jobbelefon<br>arhfuno 98765432<br>Ikke nå | Takk for at du bekreftet<br>kontaktinformasjonen din.<br>Dette hjelper oss å sikre at din<br>DIN BANK B2B-<br>plattformkontoen er satt opp riktig. |
|----------------------------------------------------------------------------------------------------|----------------------------------------------------------------------------------------------------|----------------------------------------------------------------------------------------------------|
|                                                                                                    |                                                                                                    |                                                                                                    |

**NB!** Klikker du på *«Ikke nå»* vil du måtte starte brukeraktiveringen på nytt neste gang du logger deg på med BankID.

Det siste steget krever at du fyller ut to sikkerhetsspørsmål som du selv velger ut og svarer ut på i fritekst. Husk og merke avkryssingsboks på bekreftelse av vilkår for bruk.

**Merk** at det ikke er mulig å bruke de norske bokstavene Æ, Ø eller Å i svarene på sikkerhetsspørsmålene. For å unngå problemer anbefales det å benytte andre bokstaver eller formuleringer uten disse tegnene. Dette gjelder både små og store bokstaver.

Hvis du forsøker å bruke  $\mathcal{A}$ , Ø eller Å, vil systemet ikke godta svaret, og du må skrive det om før du kan gå videre i registreringsprosessen.

|               | DIN BANK REGISTRER DEG See gjennom kontoen din Ure nessn ferdige. Velg og svor på neen sikkerhetsspersmål. sikkerhetsspersmål 1 Velg spersmål 1 Sikr på sikkerhetsspersmål 1 Sikr på sikkerhetsspersmål 2 Velg paramal 2 Velg paramal 2 Velg paramal 2 Velg paramal 2                                                                    | Disse sikkerhetsspørsmålene vil<br>hjelpe oss med å få deg tilbake til<br>DIN BANK i tilfelle du noen<br>gang blir utestengt fra kontoen din |                                 |
|---------------|----------------------------------------------------------------------------------------------------|----------------------------------------------------------------------------------------------------|---------------------------------|
|               | Velg sparsmål 2 Velg sparsmål 2 Svor på sikkerhetssparsmål 2 Skriv inn svor                                                                                                    |                                                                                                    |                                 |
| $\rightarrow$ | Ing beiverfor of jog har less og godor Mastersard Connect Nardiss Vilkår for bruk. Jøg<br>instat også at min personlige informasjon vil bli behandlit av Masterard international inn,<br>og dets tillnyttade selskaper i sammerheng med Masterard Connect Nordice plattformen,<br>som besirrvet i Mastercard Olabal Personvernerklæring. |                                                                                                    |                                 |
|               | Fullfar Fortige steg                                                                                                    |                                                                                                    | Administrer informasjonskapsler |

Under ser du et eksempel på valgte spørsmål og utfylte svar:

| → ( | EXERCISE CONSTRUCTIONS OF CONSTRUCTIONS OF CONSTRUCTIONS | Disse sikkerhetsspørsmålene vil<br>hjelpe oss med å få deg tilbake til<br>DIN BANK i tilfelle du noen<br>gang blir utestengt fra kontoen din |                                 |
|-----|----------------------------------------------------------------------------------------------------|----------------------------------------------------------------------------------------------------|---------------------------------|
|     |                                                                                                    |                                                                                                    | Administrer informasjonskapsler |

Klikk på «*Fullfør*» når du er klar.

Du skal få opp en beskjed om at du nå har registrert deg i portalen. Klikk på «Logg inn».

| DIN BANK                                                                                                    | _                                                                  |                                                                 |                                 |
|----------------------------------------------------------------------------------------------------|--------------------------------------------------------------------|-----------------------------------------------------------------|---------------------------------|
|                                                                                                    | Suksess!<br>Du har registrert deg i Connect Nord                   | ics.                                                            |                                 |
| REGISTRER DEG                                                                                                    |                                                                    |                                                                 |                                 |
| Se gjennom kontoen din<br>Vi er nesten førdige. Velg og svar på noen sikkerhetsoperan                                                                                                    | Logg inn                                                           | –<br>hetsspørsmålene vil<br>hjelpe oss med å få deg tilbake til |                                 |
| What is your favorite cale?                                                                                                    | XX                                                                 |                                                                 |                                 |
| Svar på sikkerhetsspørsmål 1                                                                                                    |                                                                    |                                                                 |                                 |
| Yellow                                                                                                    |                                                                    |                                                                 |                                 |
| Sikkerhetsspørsmål 2                                                                                                    |                                                                    |                                                                 |                                 |
| What is the name of your first pet?                                                                                                    | $\times \sim$                                                      |                                                                 |                                 |
| Svar på sikkerhetsspørsmål 2                                                                                                    |                                                                    |                                                                 |                                 |
| Donald Duck                                                                                                    |                                                                    |                                                                 |                                 |
| App balandfreer oft upp har less op gontruer Masterarow Connect Nordica VIII<br>forwardr ogand at man personinge informacijen un like hahmadie an er Nammer<br>og stats stillsamhade salalagans i sammenhang med Masterard Connect h<br>som beslivevert / Masterardr Oklabal NersonvernerManing. | tår for bruk, Jeg<br>rd international inc.<br>Jordics-plottformen, |                                                                 |                                 |
| Fullfør Forrige steg                                                                                                    |                                                                    |                                                                 |                                 |
|                                                                                                    |                                                                    |                                                                 |                                 |
|                                                                                                    |                                                                    |                                                                 | Administrer Informasjonskapsler |

#### Pålogging med BankID

Du vil nå få opp din nye påloggingsside. Her skal du velge BankID som påloggingsmetode fremover:

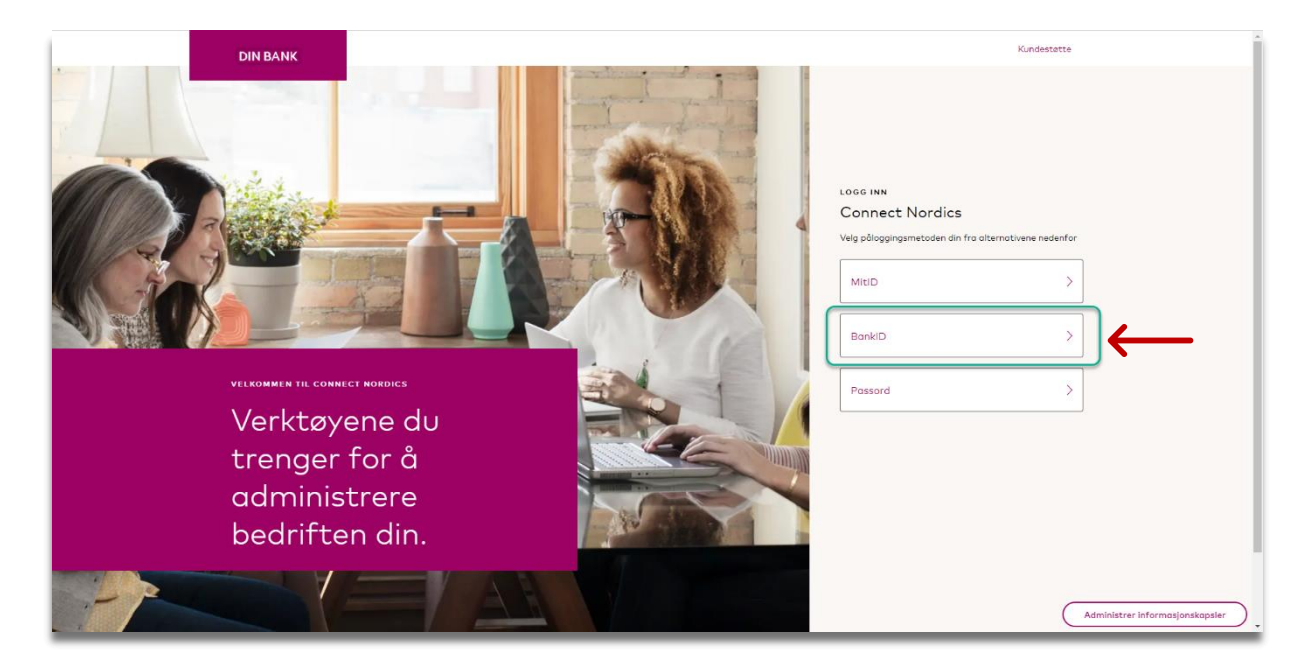

Her skal du fylle ut ditt fødselsnummer, 11 siffer og klikke på «Next».

| ≣=፤ bankID                                                                                            |          |
|----------------------------------------------------------------------------------------------------|----------|
| Norwegian National<br>Identity Number<br>Signicat Preprod<br>Fill in your ID Number<br>11 digits Next | <b>←</b> |
| Cancel                                                                                                |          |
| BarikiD privacy; policy                                                                               |          |
|                                                                                                    |          |

Du skal nå følge instruksjonene for BankID på samme måte som du vanligvis gjør når du bruker tjenesten.

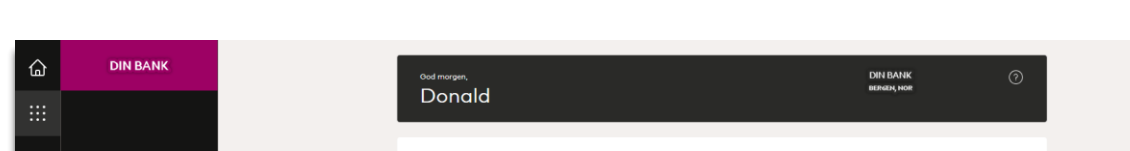

Du har ingen favoritter. Gå til Administrer mine tjenester og klikk på ☆ på en tjeneste for å legge til denne plasser

Til slutt vil du få opp din forside for portalen slik som illustrert på skjermbilde under:

MINE FAVORITTER

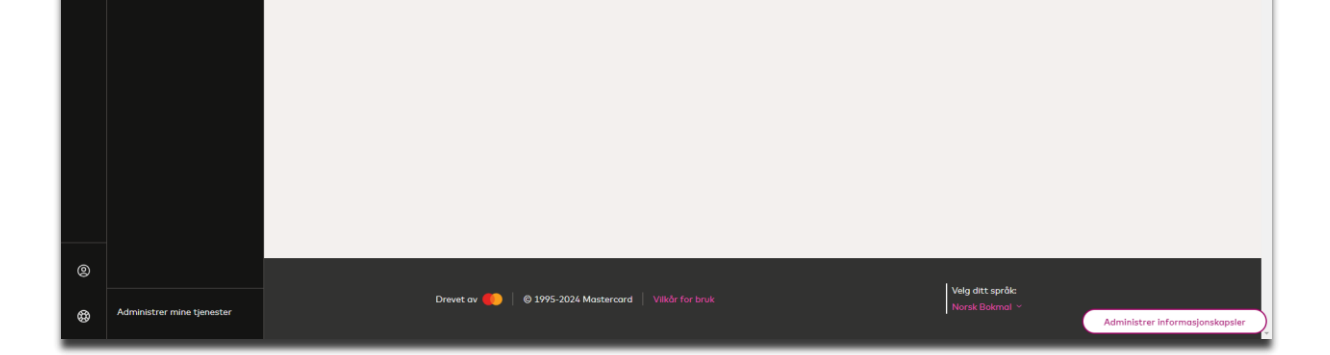

## Funksjoner i portalen

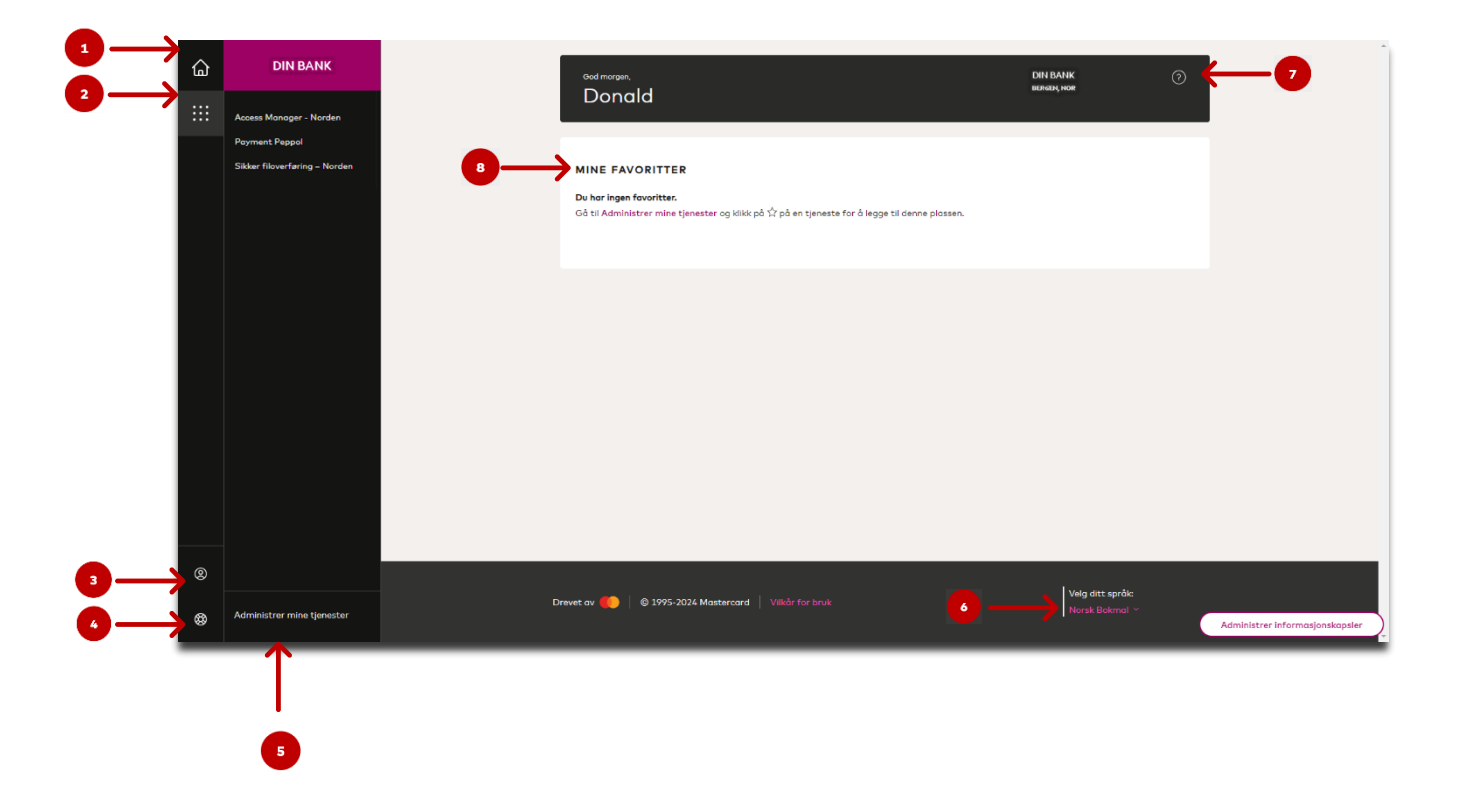

- 1. **Hjemfunksjon:** klikk på denne for å komme tilbake til din forside.
- 2. Mine tjenester: viser en enkel oversikt over tjenester du har tilgang til.
- 3. Brukerprofil: gir deg oversikt over din profil, samt muligheten for å logge av din bruker.
- 4. Hjelpesenter: her finner du informasjon om kundesupport ved behov.
- 5. **Tjenestefunksjon:** oversikt over tjenester du har tilgang til og kan administrere ved behov.
- 6. Språkfunksjon: endring av språk etter behov.
- 7. Spørsmål ikon: kontaktinformasjon til kundesupport.
- 8. **Favorittfunksjon:** her kan du legge til tjenester som favoritter, slik at du enkelt får tilgang til disse med en gang du er pålogget.

#### Legge til favoritt

På forsiden din, vil du finne en oversikt som heter «Mine favoritter». Denne vil gjøre det enklere å få tilgang til dine tjenester umiddelbart. For å legge til en tjeneste på favoritt, klikk på «*Administrer mine tjenester*». Her kan du velge et av alternativene pilene peker mot under:

|    | DIN BANK                       | Ood morgen  |                                                                                   | DIN BANK<br>BERGEN, NOR | Ø                                |         |                    |                          |
|----|--------------------------------|-------------|-----------------------------------------------------------------------------------|-------------------------|----------------------------------|---------|--------------------|--------------------------|
|    | Access Manager - Norden        | Dono        |                                                                                   |                         |                                  |         |                    |                          |
|    | Payment Peppol                 |             |                                                                                   |                         |                                  |         |                    |                          |
|    | Sikker flioverfafting – Norden | MINE FA     | VORITTER                                                                          |                         |                                  |         |                    |                          |
|    |                                | Gå ti Admin | istrer mine tjenester og klikk på 🏠 på en tjeneste for å legge til denne plassen. |                         |                                  |         |                    |                          |
|    |                                |             | $\mathbf{T}$                                                                      |                         |                                  |         |                    |                          |
|    |                                |             |                                                                                   |                         |                                  |         |                    |                          |
|    |                                |             |                                                                                   |                         |                                  |         |                    |                          |
|    |                                |             |                                                                                   |                         |                                  |         |                    |                          |
|    |                                |             |                                                                                   |                         |                                  |         |                    |                          |
|    |                                |             |                                                                                   |                         |                                  |         |                    |                          |
|    |                                |             |                                                                                   |                         |                                  |         |                    |                          |
|    |                                |             |                                                                                   |                         |                                  |         |                    |                          |
|    |                                |             |                                                                                   |                         |                                  |         |                    |                          |
| 0  |                                |             |                                                                                   |                         |                                  |         |                    |                          |
|    | Administrar mina tianastar     | Drevet av 🌔 | © 1995-2024 Mastercard Vilkår for bruk                                            | V.                      | elg ditt språk:<br>orsk Bokmal M |         |                    |                          |
| \$ | Administrer mine tjenester     |             |                                                                                   |                         |                                  | Adminis | Administrer inform | Administrer informasjons |

På høyre hjørne av hver tjeneste vil du finne en liten stjerne. Klikk på stjernen tilhørende tjenesten du ønsker å legge til som en favoritt. Slik som illustrert under:

| Administrer mine tjene  | ster                                    |                                  | 0                   |
|-------------------------|-----------------------------------------|----------------------------------|---------------------|
| 🔍 Søk i mine tjønestør  |                                         |                                  | Sorter etter: A-Z ~ |
| Alle tjenester (3)      |                                         |                                  |                     |
| applikasjon ģ           | APPLIKASJON <sup>1</sup> / <sub>1</sub> | APPLIKASJON                      |                     |
| Access Manager - Norden | Payment Peppol                          | Sikker filoverføring –<br>Norden |                     |
| Apen                    | Åpen                                    | Åp                               | en                  |
|                         |                                         |                                  |                     |
|                         |                                         |                                  |                     |
|                         |                                         |                                  |                     |
|                         |                                         |                                  |                     |

**NB!** Din tjenesteoversikt vil variere ut ifra hvilke tjenester du har tilgang til i portalen.

Stjernen er nå merket på ønsket tjeneste som favoritt.

| Administrer mine tjene                     | Ø                               |      |                                  |      |                                |
|--------------------------------------------|---------------------------------|------|----------------------------------|------|--------------------------------|
| Q Søk i mine tjenester                     |                                 |      |                                  |      | Sorter etter: A-Z $\checkmark$ |
| Alle tjenester (3)                         |                                 |      |                                  |      |                                |
| S APPLIKASJON 🔅<br>Access Manager - Norden | S APPLIKASJON<br>Payment Peppol | ☆    | Sikker filoverføring –<br>Norden | •    |                                |
| Åpen                                       |                                 | Åpen |                                  | Åpen |                                |
|                                            |                                 |      |                                  |      |                                |
|                                            |                                 |      |                                  |      |                                |
|                                            |                                 |      |                                  |      |                                |

Klikk på hjemikonet/funksjonen oppe til venstre, for å komme tilbake til forsiden.

| Access Manager - Norden<br>Payment Pegoal<br>Säkler flaverføring - Norden<br>MINE FAVORITTER<br>Sakler flaverføring : Norden |
|----------------------------------------------------------------------------------------------------|
| Poyment Peppal<br>Sider Rioverfering - Norden  MINE FAVORITTER                                                               |
|                                                                                                    |
|                                                                                                    |
|                                                                                                    |
|                                                                                                    |
|                                                                                                    |
|                                                                                                    |
|                                                                                                    |
|                                                                                                    |
|                                                                                                    |
|                                                                                                    |
|                                                                                                    |
|                                                                                                    |
| Valo dtt soffe                                                                                                    |
| Administrer mine tjenester                                                                                                   |

Du vil nå finne valgt tjeneste som favoritt som en synlig snarvei under «*Mine favoritter*» på din forside slik som illustrert på skjermbildet over.

#### Fjerne favoritt

| ۵<br>::: | DIN BANK                                                                   | ood morgan, DIN BANK ⑦<br>Donald                                      |
|----------|----------------------------------------------------------------------------|-----------------------------------------------------------------------|
|          | Access Monoger - Norden<br>Poyment Peppol<br>Sikker filoverføring – Norden | MINE FAVORITTER                                                       |
|          |                                                                            |                                                                       |
|          |                                                                            |                                                                       |
|          |                                                                            |                                                                       |
| 0        | Administrer mine tjenester                                                 | Drevet ov 📪   © 1995-2024 Mastercard   Vilkår for bruk Vorsk Bokmal ~ |
|          | $\widehat{\uparrow}$                                                       |                                                                       |

Fjern en favoritt ved å klikke på «Administrer mine tjenester»

Fjern stjernemerking på tjenesten du ikke lenger ønsker skal være synlig på din favoritt oversikt

| Administrer mine tjenes                   | 0                              |      |                                                 |      |                         |
|-------------------------------------------|--------------------------------|------|-------------------------------------------------|------|-------------------------|
| C. Søk i mine tjenester                   |                                |      |                                                 |      | Sorter etter: A-Z 🗸 📙 🚞 |
| Alle tjenester (3)                        |                                |      |                                                 |      |                         |
| 🔞 аррыказиом 🔅<br>Access Manager - Norden | APPLIKASJON     Payment Peppol | Ŷ    | APPLIKASJON<br>Sikker filoverføring –<br>Norden | •    |                         |
| Åpen                                      |                                | Åpen |                                                 | Apen |                         |
|                                           |                                |      |                                                 |      |                         |
|                                           |                                |      |                                                 |      |                         |
|                                           |                                |      |                                                 |      |                         |

Stjernen skal nå se slik ut og tjenesten er fjernet fra din favorittoversikt: Administrer mine tjenester Sorter etter: A-Z ~ C Søk i mine tjenester Alle tjenester (3) APPLIKASJON APPLIKASJON APPLIKASJON ☆ ☆

Payment Peppol

Åpen

(☆)

Åper

Sikker filoverføring – Norden

### Skifte språk

Klikk på det nåværende språket som er valgt under «Velg ditt språk»

Access Manager - Norden

Åpen

| <ul> <li>Access Monoger - Norden</li> <li>Poyment Pagool</li> <li>Saker Rioserfaring - Norden</li> <li>MINE FAVORITER</li> <li>De bar ingen fororiter:</li> <li>Cd til Administrar mine tjenester og klikt på å på en tjeneste for å legge til denne plassen.</li> </ul>                                                                                                    | <u></u> | DIN BANK                                        | ood ettermeddag. DNI BANK<br>Donodd steeda hae                                                                                                  | 0 |
|----------------------------------------------------------------------------------------------------|---------|-------------------------------------------------|----------------------------------------------------------------------------------------------------|---|
| Image: State Report     Site filowerfaning - Norden     MINE FAVORITEE       Image: State Report     Diveringe filoworfaning     Diveringe filoworfaning       Image: State Report     Diveringe filowerfaning - Norden     Diveringe filowerfaning - Norden                                                                                                    |         | Access Manager - Norden                         |                                                                                                    |   |
| <ul> <li>Administrer mine tjørester</li> </ul>                                                                                                    |         | Poyment Peppol<br>Sikker filoverføring – Norden | MINE FAVORITTER<br>Du har lingan føvoritter.<br>Gå til Administrer mine tjenester og klikk på \$² på en tjeneste for å legge til denne plassen. |   |
| Image: Second and Second and Sec |         |                                                 |                                                                                                    |   |
| <ul> <li>Main ditt sprike</li> <li>Administrer mine tjensster</li> </ul>                                                                                                    |         |                                                 |                                                                                                    |   |
| <ul> <li>Orrevet ov () © 1995-2024 Mastercard   Väkår for bruk.</li> <li>Administrer mine tjonester</li> </ul>                                                                                                    |         |                                                 |                                                                                                    |   |
| Administrer mine tjørester                                                                                                    |         |                                                 |                                                                                                    |   |
| Administrer mine tjenester                                                                                                    | 2       |                                                 | Veig ditt språte                                                                                                    |   |
|                                                                                                    | ۲       | Administrer mine tjenester                      | Drevet av 🌉   © 1995-2024 Mastercard   Vilkår for bruk                                                                                          |   |

Du vil få opp tilgjengelige språk som du kan benytte. Klikk på språket du ønsker å benytte og endringen vil oppdatere seg umiddelbart.

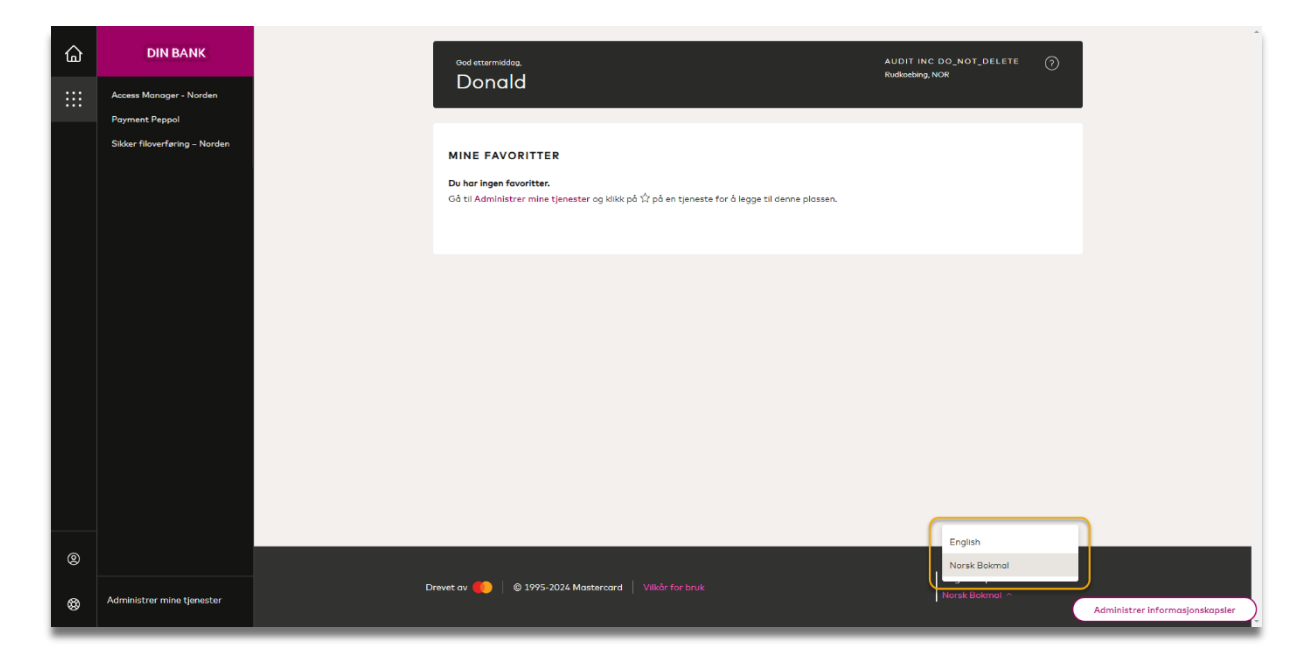

## Noe du lurer på?

Vi vet at det kan være litt utfordrende å gå over i en ny løsning, derfor vi vil gjerne minne deg på at vi i banken er her for å hjelpe. Ta kontakt med oss via hjemmesiden, eller ring oss.